## 【ご登録のキャンセル方法】

① 下記 URL をクリック

## https://learning.adobe.com/

② My Learning → Order History p > 0

| < |  | Adobe Digital Learning S<br>sign-up through your All<br>today.<br>View Classes | My Learning Dashboard<br>Profile<br>Completed Learning<br>Order History<br>Class Completion Certificate<br>My Invoices | <b>Adobe Workfront, Purchase a class or</b><br>Learning from our expert instructors | > |
|---|--|--------------------------------------------------------------------------------|----------------------------------------------------------------------------------------------------|-------------------------------------------------------------------------------------|---|
|   |  |                                                                                |                                                                                                    |                                                                                     |   |

Access training organized by Adobe solution, to gain expertise in specific areas and offerings.

③ Adobe ID にてログイン

| 4     | Sign in<br>New user? Create an account<br>Email address |
|-------|---------------------------------------------------------|
| Adobe | Or<br>Continue with Google                              |
|       | Continue with Facebook                                  |
|       | Continue with Apple                                     |

④ オーダー履歴 → キャンセルしたいコースを確認 → <u>アクション:キャンセルをクリック</u>

| 三 🚺 Adobe 🛛 日分             | ラーニングー ~ 検索                                            | するテキストを入力。                          | の、部・変換く |          | Rypomiya Asarik |
|----------------------------|--------------------------------------------------------|-------------------------------------|---------|----------|-----------------|
| H an                       |                                                        |                                     |         |          |                 |
| 0 JUJran                   | オーター腹壁                                                 |                                     |         |          |                 |
| € 第7済みラーニング                | ラーニングタイ トル:                                            | オーダー日: 過去 30 日間                     |         |          |                 |
| <ol> <li>オーダー開設</li> </ol> |                                                        |                                     |         | フィルタモクリア | フィルタを適用         |
| 會 推贯项目                     | 2021/12/09                                             |                                     |         |          |                 |
| Do アナリティクス                 | オーダー振明 0001923189                                      | <b>75</b> 2                         | ステータス   | アクション    |                 |
|                            | ステータス 何回回所か<br>オーダーに同連付けられている宇宙項目 1<br>オーター金属合計(JPY) 0 | AA ペーシックコース with Analysis Workspace | 重録済み    | 47>211 - |                 |
|                            | 申込の変更履歴 詳細の表示                                          |                                     |         |          |                 |
|                            |                                                        |                                     |         |          |                 |
|                            |                                                        |                                     |         |          |                 |
|                            |                                                        |                                     |         |          |                 |

⑤ ポップアップされた内容を確認の上、<u>はいをクリック</u>

| この購入をキャンセルしようとしている<br>ません。             | ます。キャンセルする前に確認し、確定してください。こ      | のアクションを取り消 | すことはでき |
|----------------------------------------|---------------------------------|------------|--------|
| オーダー番号 0001923189                      | クラス                             | ステータス      | 費用 JPY |
| ステータス 確認済み<br>オーダーに関連付けられている学<br>習項目 1 | AA ベーシックコース with Analysis Works | 払い戻し処理中    | 0      |
| オーダー金額合計(JPY) 0                        |                                 |            |        |
|                                        | 払い戻しる                           | 可能な項目の総数   | 0      |
|                                        |                                 | キャンセル料金    | 0      |
|                                        | キャンセル                           | 料金に対する課税   | 0      |
|                                        | +1                              | マンセル料金合計   | 0      |
|                                        |                                 | 最終払い戻し額    | 0      |
| キャンセルボリシー 該当なし 遅延料                     | 9金に対する課税0%                      |            |        |
| キャンセル期限ごのクラスは2022/02                   | 2/02 日以降はキャンセルできません。            |            |        |

⑥ ポップアップされた画面の 注釈:'を選択 → 保存をクリック

| オーター番号 0001923193    | クラス                                                        | ステータス                  | 書用 JPV |
|----------------------|------------------------------------------------------------|------------------------|--------|
| ステータス 確認済み           |                                                            |                        | 0. 32  |
| オーダーに関連付けられてい<br>習項目 | 変更管理の注釈                                                    | X                      |        |
| オーダー金額合計(JPV)(       | このアクションは変更管理されています。<br>シグするために、このアクションを実行する<br>定する必要があります。 | 変更管理をトラッキ<br>る場合は、注釈を指 |        |
|                      |                                                            | IEØL:                  | 0      |
|                      | 注款:*                                                       |                        | 301-   |
|                      | +>                                                         |                        |        |
|                      | キャンセル                                                      | 1411年日前                | 0      |
|                      |                                                            | p) (El. #              | p ∎⊃   |
| キャンセルホリシー 言当し        |                                                            |                        |        |

⑦ 登録キャンセルのメッセージがポップアップ

|                                                                                                    | MALERING CO.                          | -                |            |
|----------------------------------------------------------------------------------------------------|---------------------------------------|------------------|------------|
|                                                                                                    | ✓ 登録のキャンセル コースが正常にキャン                 | セルされました。 🗙       |            |
| /09<br>5. 30011/25192                                                                                            | 952                                   | <del>7≑-97</del> | 79522      |
| - FAT (3)(6)(7)- (7)-<br>(5)(月) / S-(2)(3)(5)(5)(6)(1)<br>(5)(1) / (3)(5)(1)(1)(1)(1)(1)(1)(1)(1)(1)(1)(1)(1)(1) | A.R. ハーシックコース with Analytic WeiRapace |                  | オーター同位現到周囲 |

⑧ オーダー履歴:キャンセルしたコースのステータスが、登録済み→キャンセル済みに変わり、

手続きが完了します。

| 計画<br>プロファイル | オーダー履歴                                                    |                                     |         |           |         |
|--------------|-----------------------------------------------------------|-------------------------------------|---------|-----------|---------|
| 元了済みラーニング    | ラーニングタイ<br>トル:                                            | オーダー日: 過去 30 日間                     | ×.      |           |         |
| A-9-80       |                                                           |                                     |         | フィルタをクリア  | フィルタを適用 |
| 相對項目         | 2021/12/09                                                |                                     |         |           |         |
| アナリティクス      | オーダー曲号 0001923189                                         | <i>0</i> 52                         | ステータス   | アクション     |         |
|              | ステータス キャンセル派み<br>オーダーに防連付けられている字習道員 1<br>オーダー金額合計 (JPY) 0 | AA ペーシックコース with Analysis Workspace | キャンセル資源 | オーダー項目の変更 | 副語      |
|              | 甲込の変更問題 詳細の表示                                             |                                     |         |           |         |
|              |                                                           |                                     |         |           |         |

【ご注意】多くのコースにご登録いただいている場合、<u>一画面に表示されない</u>ことがあります。

■【<mark>オーダー日:すべて</mark>】 を選択 → 【<mark>フィルターを適用</mark>】をクリック

| 複胜                            |                               |            |         |       |                     |
|-------------------------------|-------------------------------|------------|---------|-------|---------------------|
| 91                            | オーダー日:                        | वर्गत 🗸    |         |       |                     |
|                               |                               | 過去 30 日間   |         |       |                     |
|                               |                               | 過去2ヶ月      |         | 74    | ルタをクリア フィルタを通用      |
|                               |                               | 過去6ヶ月      |         | 1     |                     |
| /11                           |                               | 過去 12 か月   |         |       |                     |
| a 0001960931                  | 25X                           | TAT        | ステータス   | アクション |                     |
| キャンセル液み<br>関連付けられている学習項目 1    | illustrator ベーシックコース          | -          | キャンセル済み |       | オーター項目の変更履歴         |
| 第合計(JPY) II                   |                               |            |         |       |                     |
| 直履歴 詳細の表示                     |                               |            |         |       |                     |
| /08                           |                               |            |         |       |                     |
| 0001955679                    | クラス                           |            | ステータス   | 70902 |                     |
| キャンセル活み                       | AEM Cloud Sites 開発コース         |            | キャンセル清み |       | オーダー項目の変更意思         |
| 御行けられている字面加目 1<br>御合計 (JPY) 0 |                               |            |         |       |                     |
| 範囲歴 詳細の表示                     |                               |            |         |       |                     |
| /27                           |                               |            |         |       |                     |
| ₹ 0001941874                  | 252                           |            | ステータス   | アクション |                     |
| キャンセル語み                       | Adobe Experience Platformセクメン | ト作成と有効化コース | キャンセル済み |       | オーダー道日の交更最厚         |
| 創建付けられている学習項目                 |                               |            |         |       | A AND A DESCRIPTION |
| AG計 (JPY) 0                   |                               |            |         |       |                     |

■画面左下、【<mark>詳細の表示</mark>】 をクリック

## (コースが多い場合は、こちらを繰り返しクリックすると全登録内容が表示されます)

| ステータス キャンセル済み<br>オーダーに醸造付けられている学習項目 )<br>オーダー金融合計 (JPY) 0 | Launch J—X                                    | キャンセル落み | オーター項目の変更販売 |
|-----------------------------------------------------------|-----------------------------------------------|---------|-------------|
| 申込の変更開歴 耳扇の表示                                             |                                               |         |             |
| 2021/12/24                                                |                                               |         |             |
| オーダー番号 0001939422                                         | 05X                                           | ステータス   | アクション       |
| ステータス 強認済み<br>オーダーに履動付けられている学習項目 1<br>オーダー金融合計(JPY) 0     | 開発者のためのAdobe Experience Platformの始張とカスダマイスコース | 重球者み    | キャンセル 🕞     |
| 甲込の変更厭悪 詳細の表示                                             |                                               |         |             |
| 2021/12/24                                                |                                               |         |             |
| オーダー番号 0001939421                                         | 272                                           | ステータス   | アクション       |
| ステータス キャンセルボみ<br>オーダーに関連付けられている学習項目 1<br>オーダー金融合計(JPY) 0  | Adobe Experience Platform 親賀コース               | キャンセル落み | オーター項目の変更規是 |
| 甲込の変更履歴 詳細の表示                                             | 1                                             |         |             |
| は細の表示                                                     |                                               |         |             |